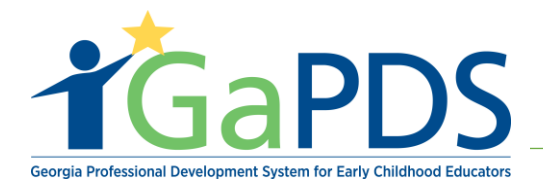

## How to Complete and Submit an Approved Sponsor Organization Application – Other

- 1. Launch the GaPDS website and click on "Login / Register".
- 2. Enter your login credentials and click "Log In".

| <b>Georgia</b>                                | Georgia Professional Development System<br>for Early Childhood Educators                                         |  |  |
|-----------------------------------------------|----------------------------------------------------------------------------------------------------|--|--|
| 🖶 Home 🛛 Trainings 🔻 Conferences 🔻 Trainers 🔻 |                                                                                                    |  |  |
| 🔓 Login                                       |                                                                                                    |  |  |
|                                               | User Name: emilyb Password: Forgot login information? Pre-K Directors Check here to login with PANDA credentials |  |  |
|                                               | Log In Cancel New Users S Create new account for GaPDS                                                           |  |  |

**Note**: If you do not have a GaPDS account, click on "**Create new account for GaPDS**" to create an account. Refer to the help document <u>How to Create a GaPDS Account - ASO</u> for additional assistance.

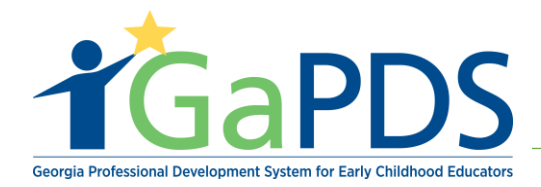

3. Click on the "Trainers" tab and select "Become an Approved Sponsor Organization".

| <b>i</b> GaP           | DS <sup>G</sup> | eorgia Professional Development System<br>for Early Childhood Educators |
|------------------------|-----------------|-------------------------------------------------------------------------|
| A My Profile Trainings | Conferences V   | Trainers 🔻                                                              |
| My Profile             |                 | Q Search Approved Trainers                                              |
|                        |                 | ≗ Become an Approved Trainer                                            |
| EMILY BRONTE           |                 | Become an Approved Sponsor Organization                                 |
| Username: emilyb       |                 |                                                                         |

4. The 'Become an Approved Sponsor Organization' page displays with a completed Step 1.

| Become An Approved Sponsor Organization                                                                                                    |                           |                         |
|----------------------------------------------------------------------------------------------------|---------------------------|-------------------------|
|                                                                                                    |                           |                         |
| The following steps outline the process for becoming an Approved Sponsor Organization in Georgia:                                                                                                    |                           |                         |
| <ul> <li>1. Create a GaPDS Account and Log In to the system.</li> </ul>                                                                                                    | Completed                 |                         |
| 2. Confirm and Acknowledge Review of the Approved Sponsor Organization Requirements.                                                                                                    | Not Started               |                         |
| 3. Complete and Submit an Approved Sponsor Organization Application.                                                                                                    | Not Started               |                         |
| Once the completed ASO application has been submitted, applications will be reviewed by Georgia Training Approval. The business days. Applicants will be notified by email of the status of their application. | e review and approval pro | cess may take up to ten |
| If you have questions, please contact Georgia Training Approval at trainingapproval@decal.ga.gov.                                                                                                    |                           |                         |

5. Click on "Approved Sponsor Organization Requirements" or the "Not Started" status button.

| Become An Approved Sponsor Organization                                                           |             |     |
|---------------------------------------------------------------------------------------------------|-------------|-----|
| The following steps outline the process for becoming an Approved Sponsor Organization in Georgia: |             |     |
| ✓ 1. Create a GaPDS Account and Log In to the system.                                             | Completed   |     |
| 2. Confirm and Acknowledge Review of the Approved Sponsor Organization Requirements.              | Not Started | ]←  |
| 3. Complete and Submit an Approved Sponsor Organization Application.                              | Not Started | Ĩ . |

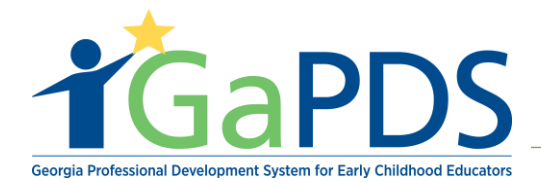

- 6. Read the "Approved Sponsor Organization Requirements".
- 7. Click the check box acknowledging: "I have read and understand the Approved Sponsor Organization Requirements".
- 8. Click "Submit".

| I have read and understand the Approved Sponsor Organization Requirement | nts.         |
|--------------------------------------------------------------------------|--------------|
| · →[                                                                     | Submit Close |

- 9. The 'Become an Approved Sponsor Organization' page displays with a completed Step 2.
- 10. Click on "Approved Sponsor Organization Application" or the "Get Started" status button.

| Become An Approved Sponsor Organization                                                           |             |
|---------------------------------------------------------------------------------------------------|-------------|
| The following steps outline the process for becoming an Approved Sponsor Organization in Georgia: |             |
| 1. Create a GaPDS Account and Log In to the system.                                               | Completed   |
| 2. Confirm and Acknowledge Review of the Approved Sponsor Organization Requirements.              | Completed   |
| 3. Complete and Submit an Approved Sponsor Organization Application.                              | Get Started |

- 11. The Approved Sponsor Organization Application displays with four (4) tabs:
  - Organization
  - Contact Info
  - Application
  - Review

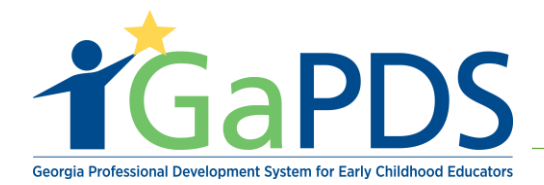

12. On the Organization tab, complete the following Organization Information fields:

- Organization Name (required)
- Street Address (required)
- Suite or Unit # (optional)
- City (required)

- Department or Unit (optional)
- Website (optional)
- State (required)
- Zip Code (required)

| Approv       | ed Spon        | sor Orga    | nization     | Application         | า          | ? Requirements |
|--------------|----------------|-------------|--------------|---------------------|------------|----------------|
| Organization | O Contact Info | Application | Review       |                     |            |                |
| Organizati   | on Informatio  | on          |              |                     |            |                |
| *Organizatio | on Name:       |             |              | Department or Unit: |            |                |
| *Street Add  | ress:          |             |              | Website:            |            |                |
| Suite or Uni | t #:           |             |              |                     |            |                |
| *City:       |                | *Sta<br>Se  | te:<br>lect> | ~                   | *Zip Code: |                |
|              |                |             | Save         | Next                |            |                |

- 13. Click "Save". A saved successfully message displays.
- 14. Click "Next" to proceed to the Contact Info.

| Saved Successfully. |             |
|---------------------|-------------|
|                     | Save Next - |

**Note:** As you complete each screen, click **Save**. You can always return to a previous section and edit or add more information before you submit the application for approval.

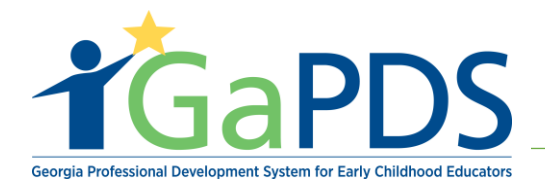

- 15. On the Contact Info tab, complete both the **Primary Contact Information** and the **Secondary Contact Information** required fields:
  - First Name
  - Last Name
  - Email application correspondence will be sent to the Primary Contact's email
  - Primary Phone Number
  - Position or Title

| Approv                               | ed Spon                                    | sor Organ                                 | nization                          | Application                                    | Requirements                   |
|--------------------------------------|--------------------------------------------|-------------------------------------------|-----------------------------------|------------------------------------------------|--------------------------------|
| ✓ Organization                       | Contact Info                               | Application                               | Review                            |                                                |                                |
| The Primary Con<br>organization abid | tact – this is the pe<br>es by the Approve | rson responsible th<br>d Sponsor Organiza | at the Approved<br>tion Agreement | Sponsor Organization Agreeme<br>, if approved. | ent is maintained and that the |
| Primary                              | Contact Infor                              | mation                                    |                                   | Secondary Contact Ir                           | nformation                     |
| *First Name:                         |                                            | *Last Name:                               |                                   | *First Name:                                   | *Last Name:                    |
| *Email:                              |                                            |                                           |                                   | *Email:                                        |                                |
| *Primary Ph                          | one Number:                                | *Position or Titl                         | e:                                | *Primary Phone Number:                         | *Position or Title:            |
|                                      |                                            |                                           | Previous                          | Save Next                                      |                                |

- 16. Click "Save". A saved successfully message displays.
- 17. Click "**Next**" to proceed to the Application.

| Saved Successfully. |           |  |
|---------------------|-----------|--|
|                     | Save Next |  |

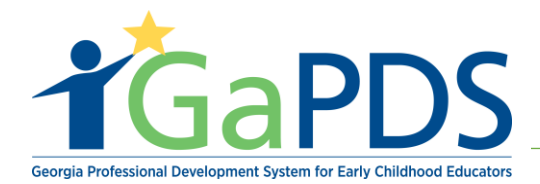

- 18. Select "No" for the MOU Questions 1 and 2.
- 19. Click "Save".

| Approv                           | ed Spon            | sor Orgai                       | nization          | Application                                                            | Requirements |
|----------------------------------|--------------------|---------------------------------|-------------------|------------------------------------------------------------------------|--------------|
| <ul> <li>Organization</li> </ul> | ✓ Contact Info     | <ul> <li>Application</li> </ul> | Review            |                                                                        |              |
|                                  |                    |                                 |                   |                                                                        |              |
| Approved                         | Sponsor Org        | anization App                   | lication - M      | DU                                                                     |              |
| 1. *Is your o                    | organization a Geo | orgia-based Colleg              | je or University, | a Federal Government Agency or Georgia State or Local Agency?          |              |
| ⊖Yes<br>→  ●No                   |                    |                                 |                   |                                                                        |              |
| 2. *Is your o                    | organization forma | Illy affiliated with            | a Georgia-based   | technical college, university or state or federal governmental agency? |              |
| ⊖Yes                             | ● No               |                                 |                   | Previous Save Next                                                     |              |

- 20. Click "Next" to go to the next screen.
- 21. Select "No" for the Accredited Questions 3 and 4.
- 22. Click "Save".

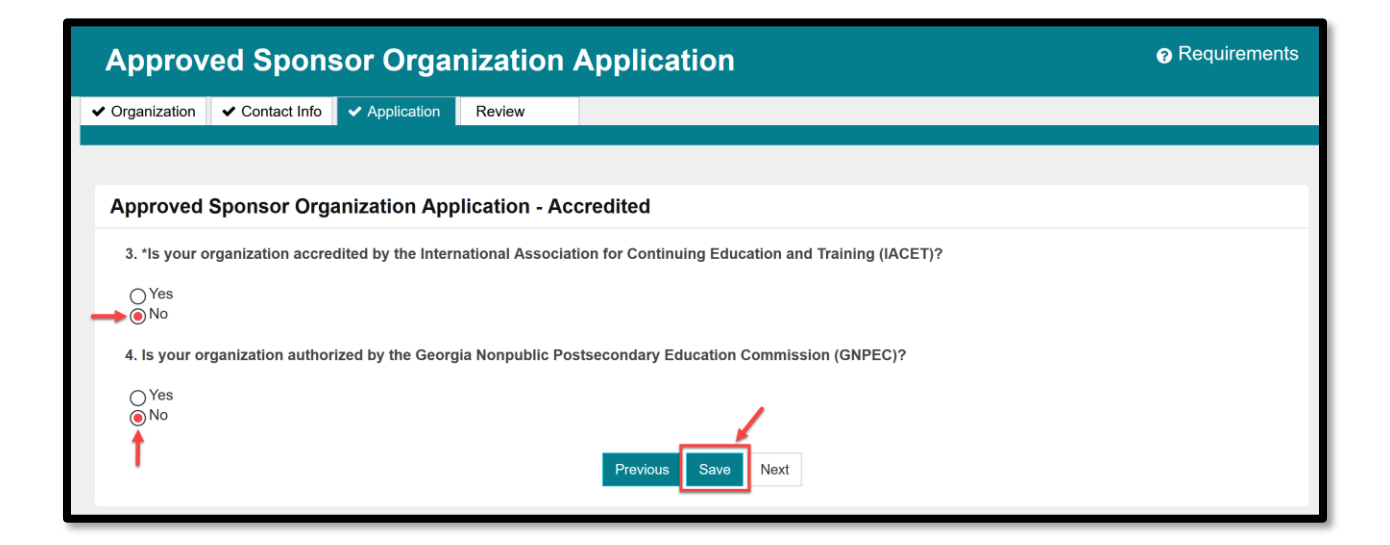

23. Click "Next" to go to the next screen.

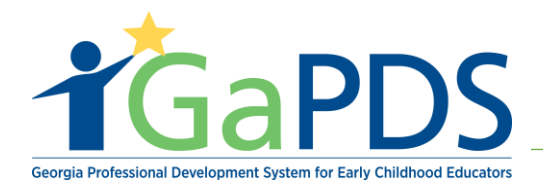

- 24. The 'Approved Sponsor Organization Application Other' section of the application displays.
  - Thoroughly read the question(s) as they appear on the screen.
  - Complete the questions by filling in a response in the text field and/or uploading a document with the information requested.
  - Required questions are marked by an asterisk (\*).
  - To upload a document, complete the following steps:
    - a. Click on the "**Upload Document**" icon.
    - b. Select a file to upload.
    - c. Click "Upload".

| pproved Sponsor Organization Application - O                                     | thers                                                                                                    |
|----------------------------------------------------------------------------------|----------------------------------------------------------------------------------------------------|
| equired Questions that have an upload feature and a text description<br>quested. | on box, can be completed by filling in the description or uploading a document with the information that is                                                                                                    |
| 5. *Please describe your organization's history or backgrou                      | nd providing professional learning experiences to adults:                                                                                                    |
|                                                                                  | Upload Document: x                                                                                                    |
| 6. *Please complete a mission statement or goals for your (                      | Note: size restriction for upload documents is 4MB, Please make sure your documents are not larger<br>than 4MB before uploading. Only the file types PDF, JPG, JPEG, GIF, PNG, BMP, TIF, TIFF, PIC may be<br>uploaded |
| b→                                                                               | Select File                                                                                                    |
| 7. Upload any supplemental documentation related to the o                        |                                                                                                    |
| Upload Documents                                                                 | <b></b>                                                                                                    |
| No Documents found                                                               |                                                                                                    |

d. Once the file is successfully uploaded, click "Close".

**Note**: As you complete each screen, click **Save**. You can always return to a previous section and edit or add more information before you submit the application for approval.

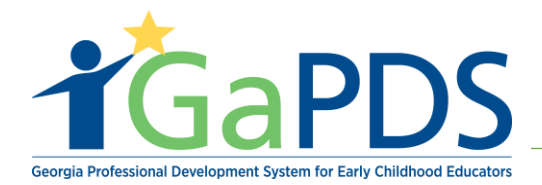

- 25. After completing the application and uploading required documentation, click "**Next**" to proceed to the Review Page.
- 26. Review the application. If any changes are needed, click on the applicable tab or the update button next to the section that needs to be edited.

| ✓ Organization                                                                                                    | ✓ Contact Info           | <ul> <li>Application</li> </ul> | Review | <b>←</b>                       |  |  |  |  |
|----------------------------------------------------------------------------------------------------|--------------------------|---------------------------------|--------|--------------------------------|--|--|--|--|
|                                                                                                    |                          |                                 |        |                                |  |  |  |  |
| Please review your application, making changes, as needed, then click Submit Application at the bottom of the page. Your application will not be processed until all required documentation has been uploaded. |                          |                                 |        |                                |  |  |  |  |
| Please review the Approved Sponsor Organization Requirements to ensure you have uploaded all required documentation.                                                                                           |                          |                                 |        |                                |  |  |  |  |
|                                                                                                    |                          |                                 |        |                                |  |  |  |  |
| Organiza                                                                                                    | Organization Information |                                 |        | Click here to edit the section |  |  |  |  |
| Organizat                                                                                                    | ion Name:                |                                 |        | Department or Unit:            |  |  |  |  |
| Schoolhou                                                                                                    | use Rocks                |                                 |        |                                |  |  |  |  |
| Cára sá A d                                                                                                    | draces                   |                                 |        | Mahaifar                       |  |  |  |  |

27. Once all entered information is correct, scroll to the bottom of the 'Review' page, and click "Continue to Submit".

| + | Continue to Submit | Cancel |
|---|--------------------|--------|
|   |                    |        |

- 28. Review the Approved Sponsor Organization Agreement.
- 29. Check both agreement checkboxes.
- 30. Click "Save".

| <ul> <li>I have read and understand the Approved Sponsor Organization Agreement.</li> <li>I certify that I am authorized by my organization to agree to these terms and will ensure that my organization and its staff adhere to this agreement.</li> </ul> |  |  |  |  |  |  |
|----------------------------------------------------------------------------------------------------|--|--|--|--|--|--|
| Previous Save Next                                                                                                    |  |  |  |  |  |  |

Bright from the Start: Georgia Department of Early Care and Learning

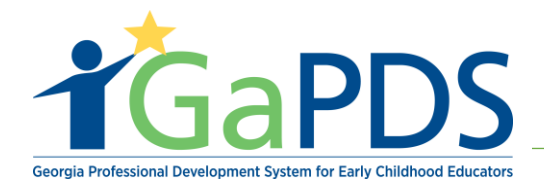

- 31. Click "Next".
- 32. Check the "**Renewal Agreement**" check box.
- 33. Check both the "Approved Sponsor Application Acknowledgement" checkboxes.
- 34. Enter the "Authorized Name".
- 35. If all information is correct, click "Submit".

|      | Renewal Agreement:                                                                                                    |  |  |  |  |  |  |
|------|----------------------------------------------------------------------------------------------------|--|--|--|--|--|--|
| 32 - | ► I have read and understand the renewal requirements.                                                                                                    |  |  |  |  |  |  |
|      | Approved Sponsor Application Acknowledgement:                                                                                                    |  |  |  |  |  |  |
| 33   | ■ I agree that the information I have provided is true and accurate. In the event of misrepresented information, I understand my application to become a trainer will be denied.   |  |  |  |  |  |  |
| L    | <ul> <li>I certify that I am authorized by my organization to submit this Approved Sponsor Organization (ASO) application.</li> <li>Authorized</li> <li>Date : 4/9/2021</li> </ul> |  |  |  |  |  |  |
| 34   | SO Application - Submission confirmation email will be sent to the Primary Contact's email address - bridgette.person@decal.ga.gov                                                 |  |  |  |  |  |  |
|      | Back to Review Submit -35                                                                                                    |  |  |  |  |  |  |

Note (1): You will not be able to edit your application once it has been submitted.

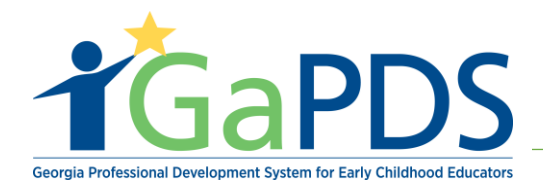

36. Once the Approved Sponsor Application is submitted, the status displays as "Under Review".

| Become An Approved Sponsor Organization                                                                                                    |              |  |  |  |  |
|----------------------------------------------------------------------------------------------------|--------------|--|--|--|--|
|                                                                                                    |              |  |  |  |  |
| The following steps outline the process for becoming an Approved Sponsor Organization in Georgia:                                                                                                    |              |  |  |  |  |
| ✓ 1. Create a GaPDS Account and Log In to the system.                                                                                                    | Completed    |  |  |  |  |
| <ul> <li>2. Confirm and Acknowledge Review of the Approved Sponsor Organization Requirements.</li> </ul>                                                                                                    | Completed    |  |  |  |  |
| 3. Complete and Submit an Approved Sponsor Organization Application.                                                                                                    | Under Review |  |  |  |  |
| Once the completed ASO application has been submitted, applications will be reviewed by Georgia Training Approval. The review and approval process may take up to ten business days. Applicants will be notified by email of the status of their application. |              |  |  |  |  |
| If you have questions, please contact Georgia Training Approval at trainingapproval@decal.ga.gov.                                                                                                    |              |  |  |  |  |

**Note (2)**: When the application is successfully submitted, a submission confirmation email will be sent to the Primary Contact specified in the application.

**Note (3)**: Once Georgia Training Approval has reviewed the application, an email with the application status will be sent to the Primary Contact specified in the application.